感谢您购买本公司 YTC620B 氧化锌避雷器直流参数测试仪。在您初次使用该 仪器前,请您详细地阅读本使用说明书,将可帮助您熟练地使用本仪器。

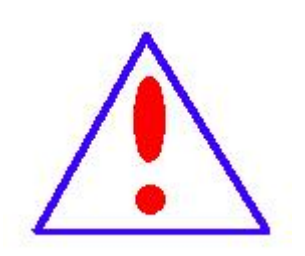

我们的宗旨是不断地改进和完善公司的产品,因此您所使 用的仪器可能与使用说明书有少许的差别。如果有改动的 话,我们会用附页方式告知,敬请谅解!您有不清楚之处, 请与公司售后服务部联络,我们定会满足您的要求。

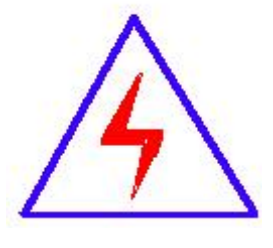

由于输入输出端子、测试柱等均有可能带电压,您在插 拔测试线、电源插座时,会产生电火花,小心电击,避免触 电危险,注意人身安全!

### 慎重保证

本公司生产的产品,在发货之日起三个月内,如产品出现缺陷,实行包换。 三年(包括三年)内如产品出现缺陷,实行免费维修。三年以上如产品出现缺陷, 实行有偿终身维修。

#### 安全要求

请阅读下列安全注意事项,以免人身伤害,并防止本产品或与其相连接的任 何其它产品受到损坏。为了避免可能发生的危险,本产品只可在规定的范围内使 用。

### 只有合格的技术人员才可执行维修。

一防止火灾或人身伤害

使用适当的电源线。只可使用本产品专用、并且符合本产品规格的电源线。

**正确地连接和断开。**当测试导线与带电端子连接时,请勿随意连接或断开测试导线。

产品接地。本产品除通过电源线接地导线接地外,产品外壳的接地柱必须接地。 为了防止电击,接地导体必须与地面相连。在与本产品输入或输出终端连接前, 应确保本产品已正确接地。

**注意所有终端的额定值。**为了防止火灾或电击危险,请注意本产品的所有额定值 和标记。在对本产品进行连接之前,请阅读本产品使用说明书,以便进一步了解 有关额定值的信息。

- **请勿在无仪器盖板时操作。**如盖板或面板已卸下,请勿操作本产品。
- **使用适当的保险丝。**只可使用符合本产品规定类型和额定值的保险丝。
- **避免接触裸露电路和带电金属。**产品有电时,请勿触摸裸露的接点和部位。
- **在有可疑的故障时,请勿操作。**如怀疑本产品有损坏,请本公司维修人员进

行检查,切勿继续操作。

- 请勿在潮湿环境下操作。
- 请勿在易爆环境中操作。
- 保持产品表面清洁和干燥。

一安全术语

警告:警告字句指出可能造成人身伤亡的状况或做法。

小心:小心字句指出可能造成本产品或其它财产损坏的状况或做法。

# 目 录

| 一、概述5                  |
|------------------------|
| 二、仪器介绍6                |
| 三、产品特点7                |
| 四、技术参数7                |
| 五、工作原理                 |
| 六、接线方式8                |
| 七、使用方法9                |
| 1、首先接线9                |
| 2、主界面9                 |
| 3、试验界面 11              |
| 3.1、设置动作试验参数 12        |
| 3.2、设置试验备注13           |
| 3.3、试验过程14             |
| 5、历史数据16               |
| 6、系统参数18               |
| 八、手机控制和传送数据(蓝牙通信) 20   |
| 九、电脑控制和传送数据(选配串口通信) 21 |
| 十、线控操作(选配)24           |
| 十一、故障分析与排除 25          |
| 十二、注意事项 26             |
| 十三、运输、贮存               |

一、概述

YTC620B氧化锌避雷器直流参数测试仪是专门用于检测 10kV 及以下电力系 统用无间隙氧化锌避雷器 MOA 阀片间性能不良的内部缺陷,根据《DL/T596-2021 电力设备预防性试验规程》中 16.1 和《GB / T 11032-2020 交流无间隙金属氧化 物避雷器》的规定,发电厂、变电所在每年雷雨季前和必要时应该对金属氧化物 避雷器做直流 1mA 电压(U<sub>1mA</sub>)和 0.75 U<sub>1mA</sub>下泄漏电流的检测。并根据测量规程,应记录试验时的环境温度和相对湿度,本仪器实现了自动测量环境温度、相对湿度的功能。

本仪器将直流高压电源、测量和控制系统有机结合,缩小仪器体积,减轻 重量。适用于变电站、修理车间、生产厂家和、试验室等各种条件下的试验,本 仪器替代了传统的笨重测试仪器和测试方法,是电力系统以及氧化锌避雷器生产 厂现场检验必不可少的设备。

本仪器操作设置人性化,可以通过触摸屏操作、遥控器远程遥控、手机蓝 牙 APP 无线操作、RS232/RS485 连线操作(选配)、外部 IO 线控操作(选配)等 测量方式,灵活度极高。

※※※安全注意※※※
开机前请确认已经接好试品,以防止远程操作等风险。
试验后请关机、放电、拆线。
试验中请远离高压带电部分

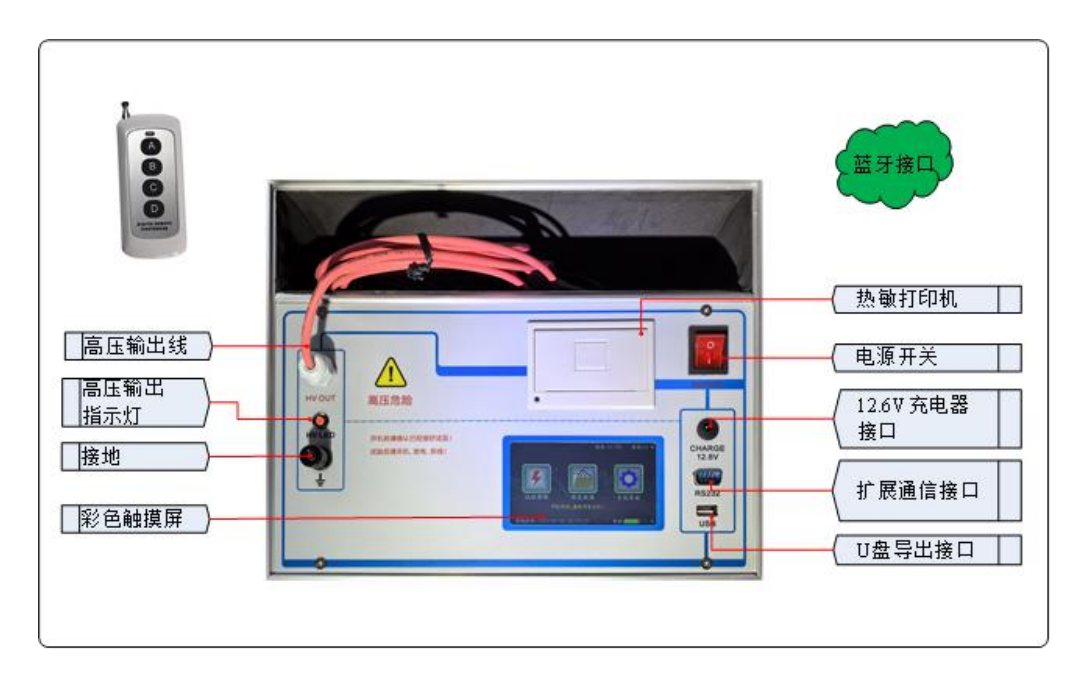

图1为参考图片,请以实物为准

**追控器:**本机标配4键遥控器,组合键 "A->C->B"启动,键 "D"停止。
 **3. 高压输出(HV OUT):**输出测试电压,接被试品上端,测试时请勿触摸。
 接地:接被试品接地端,测试时请勿触摸。

3. 高压指示灯(HV LED): 高压输出时,红灯亮。

**4. 彩色触摸屏:** 320X240 像素点阵触摸彩色液晶屏,在阳光和黑暗环境下都十分 清楚。

**5. 热敏打印机**:打印机是热敏打印机,热敏纸分正反面(一面可以打字,一面不能),打印内容在热敏纸上只能存留三个月左右,不能用于存档。

电源开关(ON/OFF):电源开关按钮。

6.12.6V 充电器接口(CHARGE):显示电量不足时,请插入标配的12.6V 充电器 充电。

7. 可定制通信接口(RS232): 常规设备不带通信! 可定制各种通信接口

(Modbus-RTU 标准协议的 RS232/RS485),定制物联网其它协议,也可以定制 线控接口(控制仪器的启动、停止,合格/不合格信号输出)。

(选配)

8. U 盘导出接口(USB): 导出试验数据,生成 WORD 文档,方便生成报表。 9. 蓝牙接口:本机标配安卓系统的蓝牙 APP,手机或平板安装 APP 可以跟本机蓝 牙相连,进行测试、停止、上传、分享、打印、生成 WORD 文档等,需要 APP 可以联系厂家免费获得,不随机附送。

三、产品特点

- 1. 一键试验: 一键自动完成试验, 直接显示试验结果。
- 2. 彩色触摸屏: 320×240 高清彩色触摸屏、人机对话。
- 3. 内置锂电池:标配内带高能锂离子电池,特别适合无电源场合。
- 4. 内置日历时钟: 内置日历时钟, 为打印、保存数据提供时间依据。
- 5. 温湿度测试: 高精度显示当前的温度和湿度数据。
- 海量存储试验数据:本机配有大容量存储,海量存储数据。具有数据存储与数据浏览功能,并具有掉电保护功能。
- 7. U 盘导出试验数据: 配有 U 盘导出数据功能,导出 word 文件。
- 8. 蓝牙控制及上传数据:标配蓝牙功能、配有安卓蓝牙 APP,可以用手机或平板安装 APP 可以测试、停止、上传、分享、生成 word 文件。
- 9. 内置培训资料: 屏幕内部配有各种接线方式,指导现场使用。
- **10. 中文输入试验信息:**可以中文输入相关站点、设备、人员、备注等,方便标 识保存试验数据,方便标识打印试验数据。
- 11. 中英切换:可以直接界面切换中英文界面,兼容中外使用场合(选配)。
- 12. 热敏打印机:现场热敏打印机打印试验结果,也可选配外置无线蓝牙打印机。
- 13. 可定制通讯串口:标准设备不含通讯接口! 若需要可选配定做串口 RS232 或 RS485 的 MODBUS 通信,选配物联网 MQTT 试验控制上传。(选配)
- **14. 高速采样:** 高速的采样频率,先进的数字信号处理技术,抗干扰性能强,测量结果精度极高。
- 15. 携带方便:本机机箱体积小,重量轻,便于携带。

### 四、技术参数

测量范围:电压: 0~30kV(可定制)
 电流: 0~1000µA(可定制)

# 纹波系数: ≤1.5%

- 2. 分辨率: 电压: 0.01 kV 电流: 0.1µA
- 3. 准确度: 电压: 5%rdg±10dgt 电流: 5%rdg±10dgt
- 4. 供电方式:可充电锂电池供电(充电器: AC220V/50Hz 输入 12.6V 输出)。
   充电时间: 2-3 小时,使用时间: ≥4 小时
- 5. 遥控有效距离: 120M
- 6. 环境温度: -10℃~50℃
- 7. 相对湿度: 25℃时≤85%
- 8. 海拔高度: <1000M
- 9. 电池容量: 12.6V/4000mAH。
- 10. 仪器外型: 320mm×270mm×230mm。
- 11. 仪器重量: 4.8kg。

# 五、工作原理

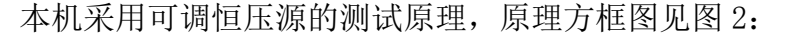

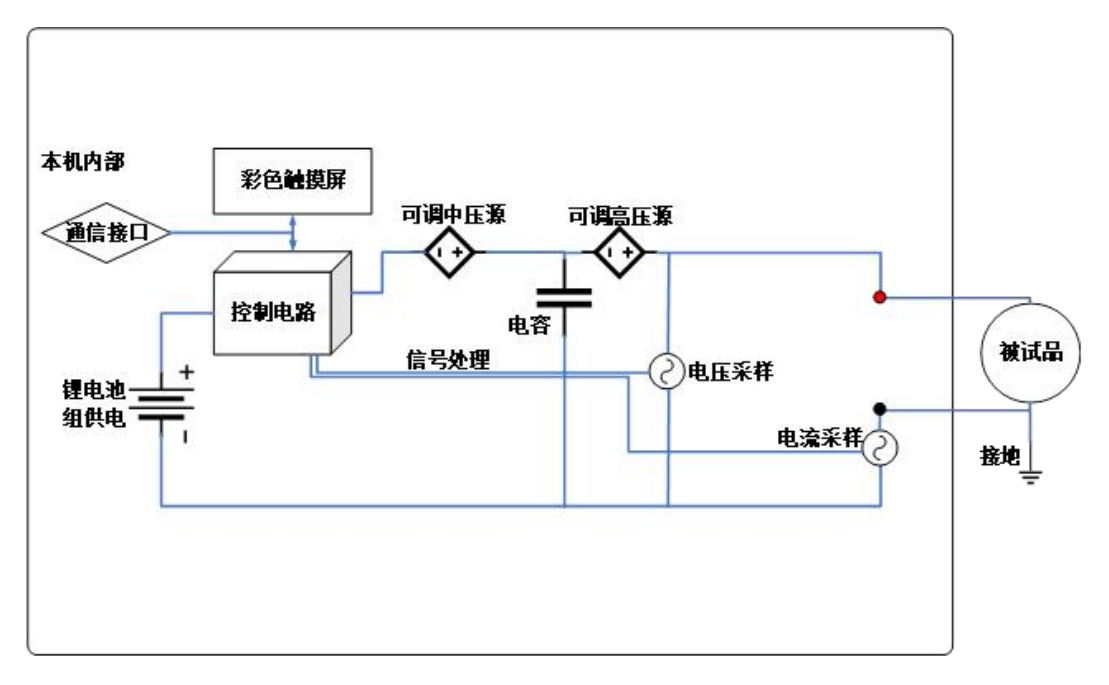

图 2 测试原理图

# 六、接线方式

用透明铜线接本机黑线接线柱到被试品下端,再连接到大地,再接到放电棒

(自备或选配)。用高压输出线接被试品上端,尽量悬空(可以根据实际情况定制长度),如下图所示。

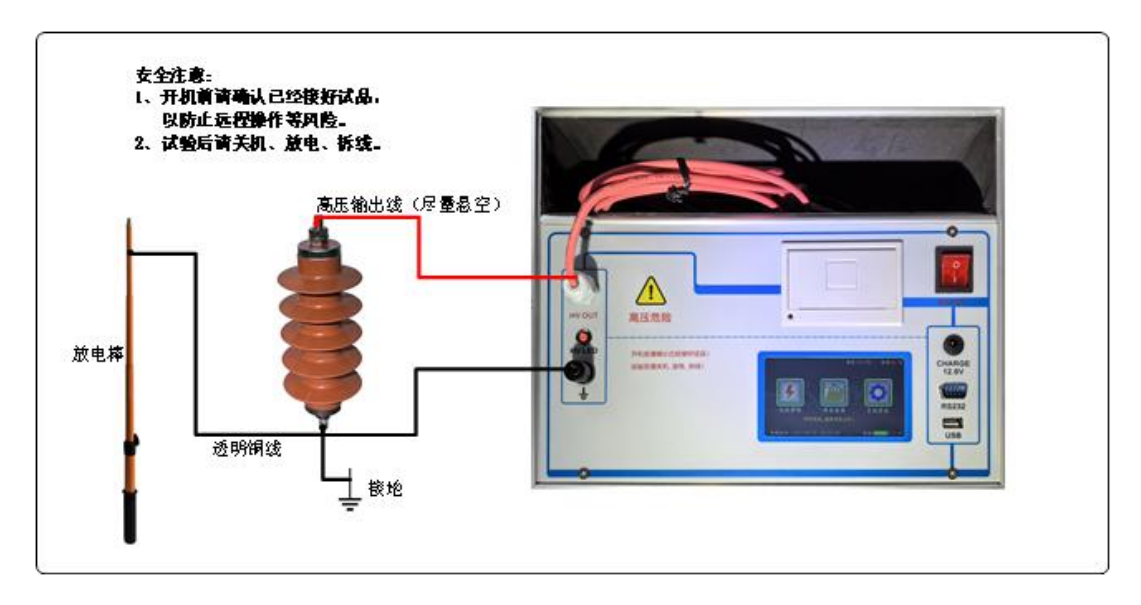

图 3

※※※安全注意※※※ 开机前请确认已经接好试品,以防止远程操作等风险。 试验后请关机、放电、拆线。 试验中请远离高压带电部分

七、使用方法

操作步骤一般为:关机接线、开机、设置、测试、保存、打印、放电、关机拆线 八个步骤。

# 1、首先接线

按上图接被试品的线,放电棒也提前接好。

# 2、主界面

按一下电源按钮,上电开机先进入引导页,几秒后自动进入主界面,如下图:

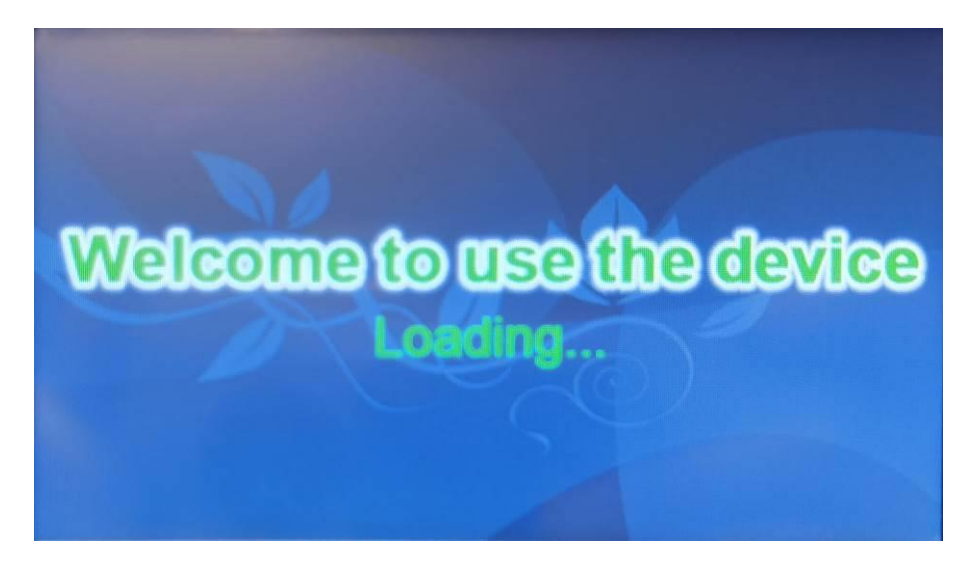

图 4 引导页

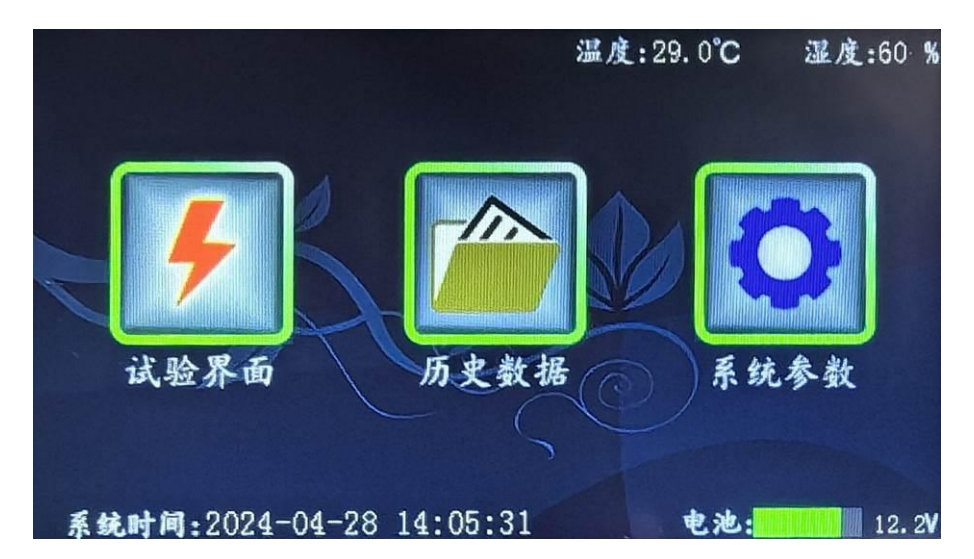

图 5 主界面

上显示区: 显示温度和湿度。

下显示区: 显示系统时间,电池电量图标和电压。

中间显示区:"试验界面"、"历史数据"、"系统参数"三个按钮。

中下显示区:显示提示内容。

试验界面:进入可以做试验。

历史数据: 做试验时, 按试验时刻保存的试验历史数据。

**系统参数:**进入可以设置系统时间,设置显示屏的背光亮度和待机时间,查看接 线方式,厂家进行维护功能。

1.3 12 0.00 试验时刻:2024-04-28 145805 试验界面  $U_{1mA} = 27.01$ kV :工作 电压:30.0 kV 175%0=0.3 UA 目标电流:1.0 mÅ 电流方式: 175%U **计时=17** S 电压判据:≥25.0kV 电流判据:≤50 uA 提示:试验结束! 试验 打印 退出 Æ

在主界面上,按"试验界面"按钮进入,如下图:

### 图6试验界面

左侧为试验参数,右侧为试验结果(试验前无数据)和提示区,下侧为相关 按钮。

设置: 设置参数。

**备注:**设置试验时的相关信息(站点、设备、人员、其它)。方便存档和生成报表。

保存:试验结束后,按"保存"可以保存当前试验数据到历史数据库里。

打印:按"打印"可以打印当前试验数据。

试验:在接线、开机、设置完成后,可以进行试验。

退出:退出到主界面。

**试验结果的合格(异常)图标**:试验后,根据电压大于电压判据,电流小于 电流判据,显示合格图标,否则显示异常图标。电压判据和电流判据请参考 被试品的规程来设置(因规程不同,此处可以自由设置)。

**遥控试验:**遥控试验显示 A->C-B, 启动键是组合键 A->C-B(防止随意启动)。 在任意界面下按遥控器的键 A 可以进入试验界面,快速按键 C、接着按键 B, 就启动试验。

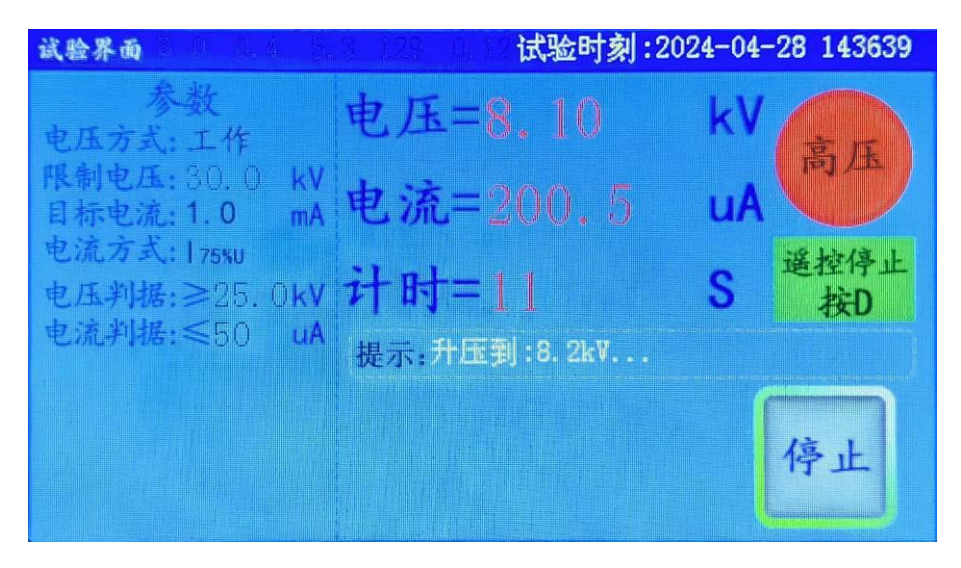

图7 试验中界面

遥控停止:试验中可以按键 D 立即停止试验。

**高压图标:**高压图标和面板上的高压输出指示灯(HV LED)一致,高压输出时,高压图标闪动,红色指示灯亮起。

# 3.1、设置动作试验参数

按"设置"按钮进行设置参数,如下图:

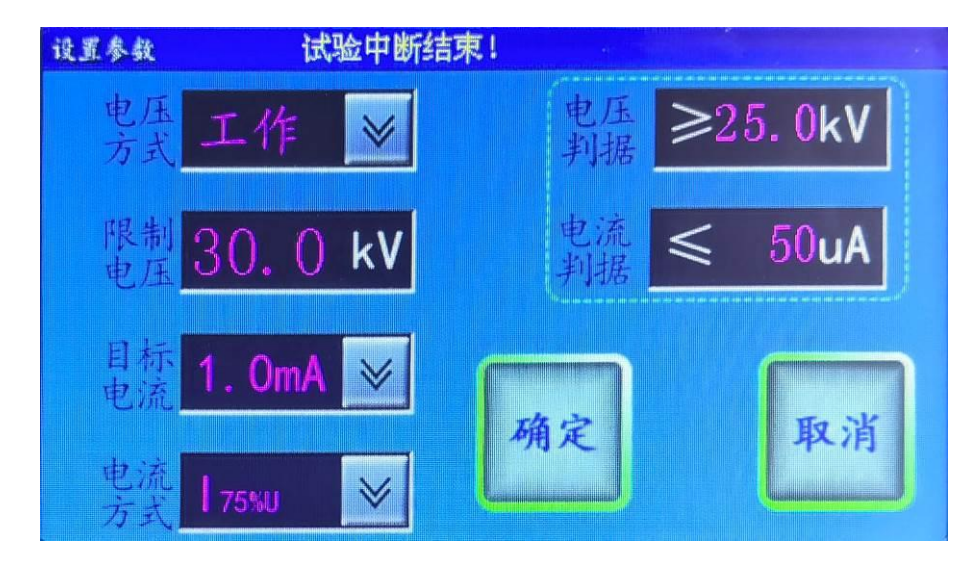

图 8 设置动作试验参数界面

可以通过数字键盘或下拉菜单项进行设置参数,按"确定"按钮将保存参数 到 FLASH 内存,方便下次使用,不受关机掉停影响。

**电压方式:**可以选择"工作"、"检验"两种方式,一般都用工作方式。工作方式为升压后达到目标电流,然后根据电流方式升到相应目标电压。检验

方式为第三方机构送检时检测电压值、电流值时使用。

**限制电压:**设置限制电压,升压时不能超过的限制电压(最大设置不能超过 本机的电压量程)。

**目标电流:**可以设置 1mA、10mA、20mA、30mA、40mA 五个档(最大设置不能 超过本机的电流量程)。此值具体设置参考规程的电流。

**电流方式:**可以设置 I[75%U]、I[50%U],"目标电流达到的电压"的百分比 电压值下的泄漏电流。此值具体设置参考规程的百分比。

**电压依据**:根据规程来设置此电压值。部分被试品的规程有此值的要求,如 果没有可以设置 0。

电流依据:根据规程来设置此电流值,规程一般都有此值的要求。

电压依据和电流依据用来判断试验结果,符合显示合格,否则显示异常。

3.2、设置试验备注

按"备注"按钮,进入如下图:

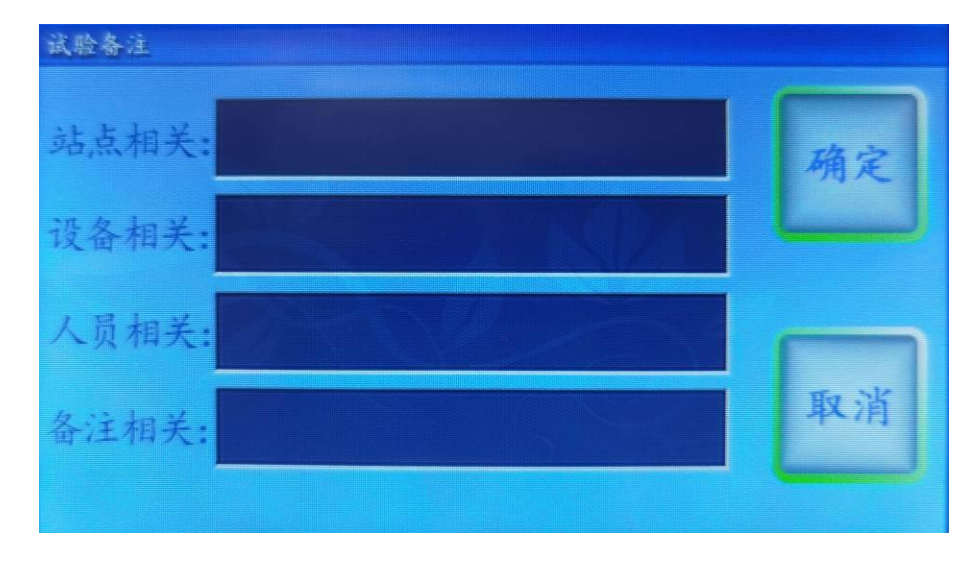

图 9 试验备注界面

在此界面,可以用中英文输入,设置站点相关、设备相关、人员相关、备注 相关用来标识被试品,可以随试验数据一起保存。

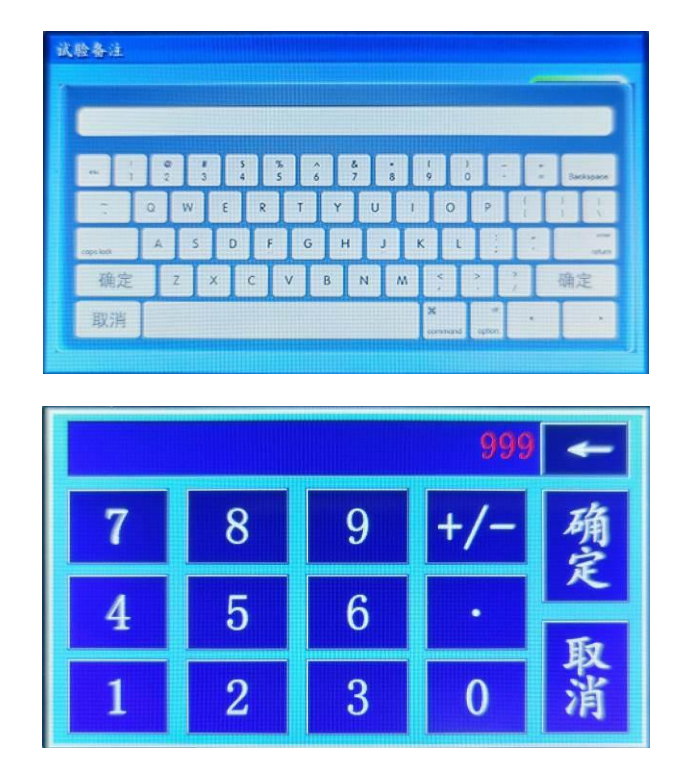

图 10 中英文键盘和数字键盘

3.3、试验过程

(1) 试验

步骤一: 接线

| ※※※安全         | 全注意※※※      |
|---------------|-------------|
| 开机前请确认已经接好试品, | 以防止远程操作等风险。 |
| 试验后请关机、放电、拆线。 |             |
| 试验中请远离高压带电部分  |             |
| 步骤二:上电开机      |             |

步骤三:设置参数、设置试验备注

设置"电压方式:工作"、"限制电压"、"目标电流"、"电流 方式"、"电压依据","电流依据"。

步骤四:按"试验"按钮(遥控 A->C->B 组合键、RS232/RS485 通信测试、手机 蓝牙 APP 通信测试)进行启动测试:

仪器快速升压到"目标电流"并记录此电压,立即降压再升到此电压的 "电流方式"的百分比记录泄漏电流,最后降压。在试验过程中,本机 有短路、过载、过压等保护,立即中断。在试验过程中接收到"停止" (遥控D键、RS232/RS485通信停止、手机蓝牙 APP 通信停止),立即 中断。

步骤五:保存、打印(RS232/RS485上传、手机蓝牙 APP上传) 按"保存"按钮,可以保存当前的试验数据。通过主界面上的"历史数 据"按钮可以浏览此试验数据。可以导出到U盘,生成 WORD 文档等。 按"打印"按钮,可以打印当前试验数据。打印机是热敏打印机, 热敏纸分正反面(一面可以打字,一面不能),打印内容在热敏纸

上只能存留三个月左右,不能用于存档。

步骤六:关机

直接按电源开关,屏幕关闭,完全关机。

步骤七:放电

### 在关机状态下才能放电!

用放电棒对被试品进行放电,放电棒的地线先接在后孔放电一次 3S,

放电棒的地线再接在前孔放电一次 3S,确保完全放电。

步骤八:拆线

## 在关机状态下并且完全放电才能接线拆线。

### (2) 送检 检测电压 检测电流

步骤一: 接线

检测电压和检测电流需要分开检测,本机带载有限。

**检测电压:**请接线到高精度测量仪上,负载不能过大,如检低电压不方便时可以 并一个轻负载,电阻阻值的选取方法(电压量程/电流量程的三倍)。

**检测电流**:请接线到高精度测量仪上,串联负载需要适中,电阻阻值的选取方法 (电压量程的三分之一/电流量程)。

# ※※※安全注意※※※

开机前请确认已经接好试品,以防止远程操作等风险。 试验后请关机、放电、拆线。

试验中请远离高压带电部分

步骤二:上电开机

步骤三:设置参数、设置试验备注

设置"电压方式:检验"、"限制电压"、"目标电流"、"电流 方式"、"电压依据","电流依据"。

步骤四:按"试验"按钮(遥控 A->C->B 组合键)进行启动测试: 仪器快速升压到"限制电压"并记录此电压,最后降压。在试验过程中, 本机有短路、过载、过压等保护,立即中断。在试验过程中接收到"停 止"(遥控 D 键、),立即中断。

步骤五:关机

直接按电源开关,屏幕关闭,完全关机。

步骤六:放电

### 在关机状态下才能放电!

用放电棒对被试品进行放电,放电棒的地线先接在后孔放电一次3S,

放电棒的地线再接在前孔放电一次 3S,确保完全放电。

步骤七:拆线

## 在关机状态下并且完全放电才能接线拆线。

### 5、历史数据

在主界面上,按"历史数据"按钮进入历史数据界面,如下图:

| 历史数据 |                       |     |    |
|------|-----------------------|-----|----|
| 1    | 2023-02-16 105909.BIN |     |    |
| 2    | 2023-02-16 114245.BIN | 进中. |    |
| 3    | 2023-02-16 114312.BIN | 2   | 学出 |
| 4    | 2023-02-16 114329.BIN | 总数: |    |
| 0    |                       | - 4 | 删除 |
| 0    |                       | 贝廷: |    |
| 0    |                       | 页数: | 清空 |
| 0    |                       | 1   |    |
| 0    |                       | 下页  | 退出 |

图 14

显示页数、页选、总数、选中四项,文件名以试验时刻命令。可以"上页"、 "下页"操作进行翻页和通过选中文件。

按"打开"按钮打开此文件,查看此数据内容,如图

| 试验界面 0 1 0.1 1.                      | 3 12 0.00 试验的     | 引到:2024-04-28 145805     |
|--------------------------------------|-------------------|--------------------------|
| 参数<br>电压方式:工作                        | U1mA = 27.0       | )1 kV A技                 |
| 限制电压: 30.0 kV<br>目标电流: 1.0 mA        | I75‰U=0.3         | uA                       |
| 电流方式:175KU<br>电压判据:≥25.0kV           | 计时=17             | S <u>通控试验</u><br>A->C->B |
| 电流手阴据:≤50 UA                         | 提示:试验结束!          |                          |
| 设置 备注                                | 保存 打印             | 动 试验 退出                  |
| 电流判据:≤20.0KV<br>电流判据:≤50 uA<br>设置 备注 | 提示:试验结束!<br>保存 打印 | □ 试验 退;                  |

图 15

按"删除"命令将删除选中的文件、按"清空"命令将清空所有文件。插入 U 盘,右下角将会提示"U 盘插入",按"导出"命令将文件转成 WORD 格式导出 到 U 盘中。已经导出到 U 盘的数据文件,列表文件名右辍将显示"\*UP"字样, 无需重复导出,如图 11:

| 历史数据 | 已经导出口盘2个文件               |        |         |
|------|--------------------------|--------|---------|
| 1    | 2023-02-16 105909.BIN*UP | 上现     | Br H    |
| 2    | 2023-02-16 114245.BIN*UP | 洗中.    |         |
| 3    | 2023-02-16 114312.BIN    | ~ 1.   | 寻出      |
| 4    | 2023-02-16 114329.BIN    | 总数:    |         |
| 0    |                          | 4. 而洪, | 珈除      |
| 0    |                          | 1      |         |
| 0    |                          | 页数:    | 清空      |
| 0    |                          |        | Sec. 1. |
| 0    |                          | 下贝     | TE H    |

图 16

文件以试验时刻为文件名,保存格式下图 12:

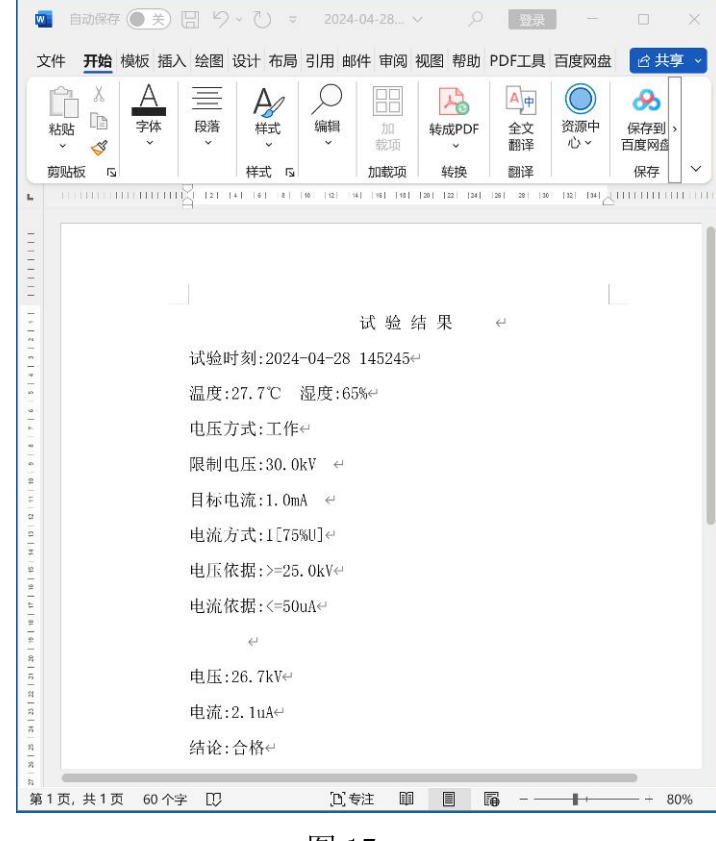

图 17

方便用户对试验数据进行存档、生成报表或分享数据。

# 6、系统参数

在主界面上,按"系统参数"按钮进入系统参数界面,如下图:

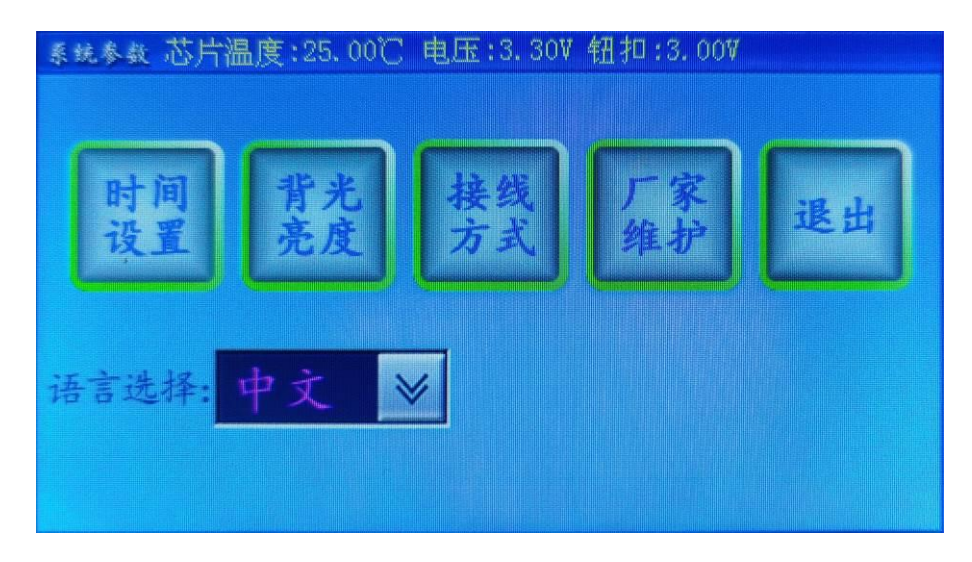

图 18

界面上部显示主芯片信息(温度、电压),也显示钮扣电池电压(如低于 2.5V,可以更换)

本机标配中文,可以选配英文或中英文,可以在此一键切换。

时间设置:校正仪器的系统时间。

背光亮度:修改背亮的亮度,待机时间,待机时的亮度。

接线图集:指导培训现场接线。

厂家维护:厂家用来校正仪器,有密码保护,用户不宜进入修改。

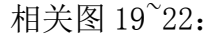

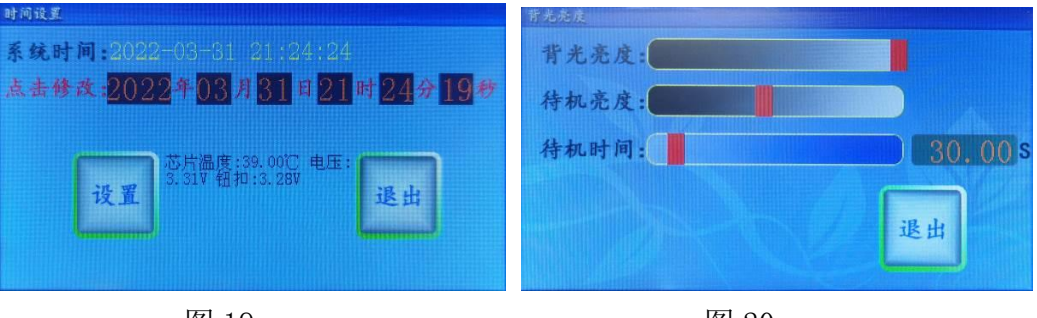

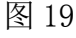

图 20

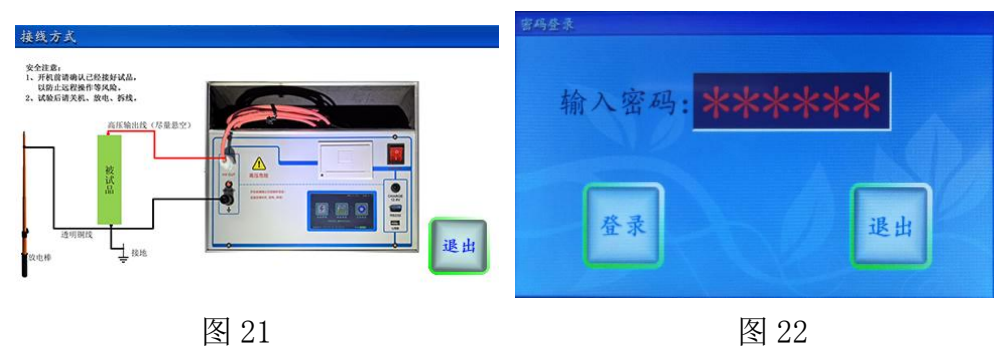

Öö

在手机上安装安卓蓝牙 APP(MOA30. apk), MOA30, 需要的权限请全部 提供。

打开 APP, 提醒权限请开放, 如下图:

| 氧化锌滤雷器直流参数测试仪_蓝牙通信软件<br>->配置设备系统时间。2024-04-29 10:08:11<br>配置设备系统时间成功! | 重新搜索蓝牙设备   关闭                       | 氧化锌避雷器直流参数测试仪_蓝牙通信软件                |
|-----------------------------------------------------------------------|-------------------------------------|-------------------------------------|
|                                                                       | 34:B4:59:6F:09:ED rssi:-96          |                                     |
|                                                                       | 2D:96:42:2F:3E:80 rssi:-71          |                                     |
|                                                                       | D9:3C:8C:75:84:0A                   |                                     |
|                                                                       | 3A:D5:7A:0B:B8:24 rssi:-71          |                                     |
|                                                                       | 79:AF:B3:79:BB:5F rssi:-100         | 物理地址码                               |
|                                                                       | 75:57:A2:6B:B2:F0 rssi:-101         | 1                                   |
|                                                                       | 22:4A:72:48:BC:75 rssi:-102         | 取消 确定                               |
|                                                                       | midea rssi:-96<br>D4:84:57:EA:FF:69 |                                     |
|                                                                       | 05:B0:40:FB:E3:63 rssi:-100         |                                     |
| MODBUS                                                                | 26:A4:0C:09:4B:64 rssi:-77          | MODBUS                              |
| 授时 测试 停止 上传                                                           | AE:50:DE:70:12:3E rssi:-99          | 授时 测试 停止 上传                         |
| SYSTEM<br>断开 蓝牙打印 中文 革文                                               | 24:CC:6B:CA:3D:72                   | SYSTEM<br>断开 蓝牙打印 中文 革文             |
| 保存         分享         清空         退出                                   | 0B:CE:8D:D2:FB:CC rssi:-96          | 保存         分享         清空         退出 |
|                                                                       |                                     |                                     |

图 23

图 24

图 25

首先点"连接"命令,搜索牙设备,找到"MOA"再点击后即可连接。 点"授时"按钮,请输入设备的物理地址码,一般为1。如多台同时使用 时,出厂会设置不同物理地址码。

连接成功后,就可以像直接操作仪器一样,用 APP 来控制仪器。可以进行"测试"、"停止"、"上传"、"分享"、"保存"等操作。进行"上传"、"保存"、"分享"数据后,如下图:

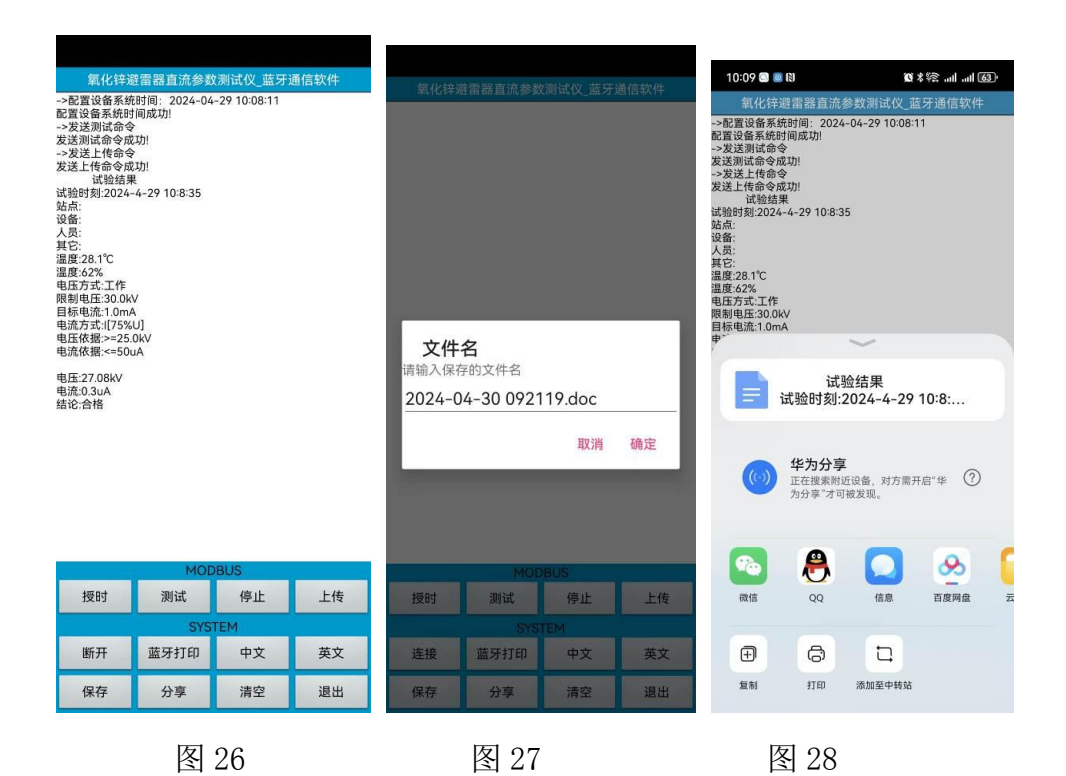

文件保存在手机内存中,以试验时刻为文件名,方便用来存档、生成报 表或分享试验数据。可以分享到大多数常用应用上,方便数据分析等。

可以选配蓝牙无线打印机,连接蓝牙打印机后就可以通过"蓝牙打印" 按钮去打印。

# 九、电脑控制和传送数据(选配串口通信)

RS232 是与计算机相连的串口通信接口,选配 RS232 接口或选配 RS485, 通信协议为 Modbus-RTU 标准协议(波特率 115200-N-1),需要 PC 上位机 及通信协议可以联系厂家免费获得,不随机附送。上位机软件 (MODBUS-RTU-TEST. exe)复制到电脑(windos 操作系统)双击即可以运行, 如下图:

| ≜信格式:           | 115200, n, 8<br>tt               | ,1【设备地址01:<br>9址号: 1          | 叻能号XX 数据地:<br>▼ | 址XXXX 数据长度XXXX 数据块N个:              | KK CRC_L CRC_H]             | 串口号: COM1 💌                                                       |
|-----------------|----------------------------------|-------------------------------|-----------------|------------------------------------|-----------------------------|-------------------------------------------------------------------|
| ι <u>π</u> μյ‡# | 20                               | 24 • 年 4 •                    | 月30 - 日         | 9 •时 26 • 分 8 •秒                   | 地址(0x): 200<br>字节数(0x): 000 | 00<br>配置时钟(04) 00                                                 |
| ₽置参数−           | 电压方式:<br>限制电压:<br>目标电流:<br>电流方式: | 工作<br>30<br>1.0mA<br>[I[U75%] | •<br>(kV)<br>•  | 语言选择: 中文<br>电压依据>= 30<br>电流依据<= 50 | •<br>(kr)<br>(uk)           | 地址(0x): 1000<br>字节数(0x): 0000<br>设置参数(05)                         |
|                 |                                  | 要求在关机状态                       | 下接线 然后开机        | <u>≞</u> (ह: : :                   | ^                           | 开始试验(06)<br>中断试验(07)<br>地址(0x): 0000<br>字节数(0x): 0000<br>上传数据(03) |
|                 | г                                | 「見示命今内容                       | 吉屏              |                                    | ~                           | 导出#ORD<br>导出EXCEL                                                 |

图 29

首先关机状态下接线,接着用串口交叉线(2-3、3-2、5-5)或USB转串口母头线(交叉、要安装驱动、设备管理器里要查看串口号),连接电脑和 仪器,**此连接线不是标准配置,可以选配或自行购买。** 

下图为用 USB 转 RS232 串口线时,系统自动生成的串口号,如下图:

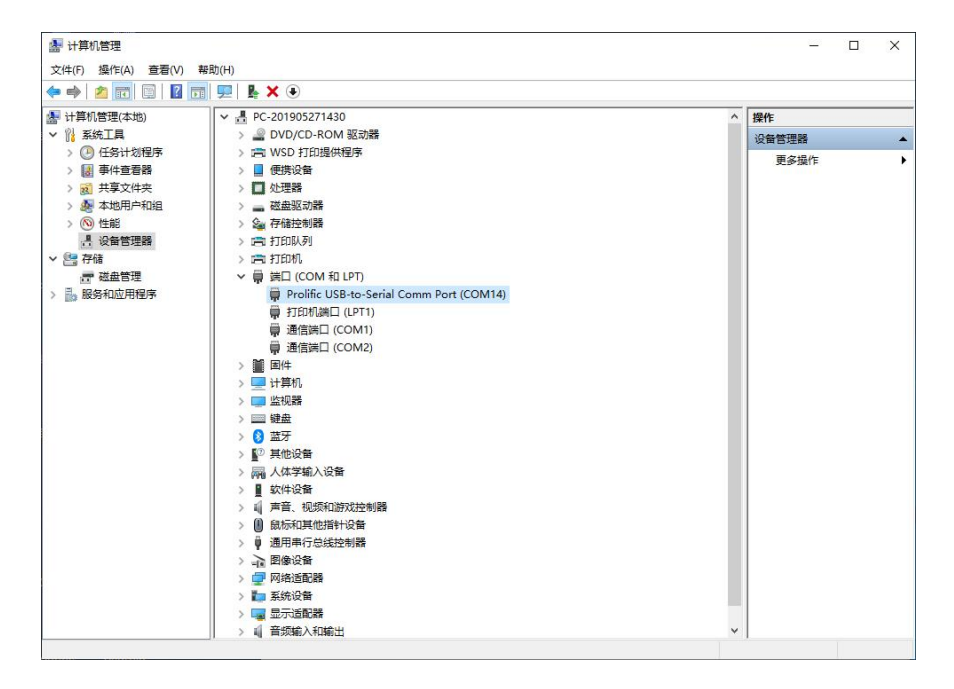

图 30

连接好后开机,设置串口号,就可以点"配置时钟"按钮,即设置仪器 的系统时间,也可以测试是否通信成功。如果通信成功,有如下图:

| 配置时钟 | 20    | ) 24 💌 年 4 | ▼月30▼日     | 9 <b>•</b> By 28 • | 分43 ▼秒   | 地址(0x):<br>字节数(0x): | 2000 | <b>配</b> 置时钟(04) |
|------|-------|------------|------------|--------------------|----------|---------------------|------|------------------|
| 设置参数 |       |            |            |                    |          |                     |      |                  |
|      | 电压方式: | 工作         | •          | 语言选择:              | 中文       | •                   |      | 地址(0x): 1000     |
|      | 限制电压: | 30         | (kV)       | 电压依据>=<br>电流依据<=   | 30<br>50 | (kV)<br>(uA)        |      | 设置参数(05)         |
|      | 目标电流: | 1. 0nA     | •          |                    |          |                     |      |                  |
|      | 电流方式: | I[V75%]    | •          | MODBUS-RTU-1       | rest ×   |                     |      |                  |
|      |       | 要求在关机状态    | 签下接线, 然后开机 |                    | 钟成功!     |                     |      |                  |
|      |       |            |            |                    | 确定       |                     | ^    | 开始试验(06)         |
|      |       |            |            |                    |          |                     |      | 中断试验(07)         |
|      |       |            |            |                    |          |                     |      | 地址(0x): 0000     |
|      |       |            |            |                    |          |                     |      | 字节数(0x): 0000    |
|      |       |            |            |                    |          |                     |      | 上传数据(03)         |
|      |       |            |            |                    |          |                     | ~    | 导出WORD           |
|      |       |            |            | 1                  |          |                     |      | SHERCEL.         |

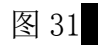

测试通信成功,就可以像直接操作仪器一样,用上位机来控制仪器。可 以进行"设置参数"、"开始试验"、"中断试验"、"上传数据"等操作。 上传数据后,如下图:

|                                                                                                    | 20                                                                     | 24 💌 年 4        | ▼月30▼日    | 9 • B\$ 28 • | 分 43 💌 秒 | 地址(0x)<br>字节数(0x) | : 2000<br>: 0000 | 配置时钟(04)                                                            |
|----------------------------------------------------------------------------------------------------|------------------------------------------------------------------------|-----------------|-----------|--------------|----------|-------------------|------------------|---------------------------------------------------------------------|
| 盂参数                                                                                                    |                                                                        |                 |           |              |          |                   |                  |                                                                     |
| 1                                                                                                    | 电压方式:                                                                  | 工作              | •         | 语言选择:        | 中文       | -                 |                  | 地址(0x): 1000<br>字节数(0x): 0000                                       |
| 1                                                                                                    | 限制电压:                                                                  | 30              | (kV)      | 电压依据>=       | 30       | (kV)              |                  | い<br>こ<br>の<br>の<br>の<br>の<br>の<br>の<br>の<br>の<br>の                 |
|                                                                                                    |                                                                        |                 |           | 电流依据<=       | 50       | (uA)              |                  | T() 五参数(06)                                                         |
|                                                                                                    | 目标电流:                                                                  | 1. 0nA          | •         |              |          |                   |                  |                                                                     |
|                                                                                                    | 电流方式:                                                                  | I[U75%]         | •         |              |          |                   |                  |                                                                     |
|                                                                                                    |                                                                        |                 |           |              |          |                   |                  |                                                                     |
|                                                                                                    |                                                                        | 軍党方关机社          | 太下接线 伏丘耳机 | 温待111        |          |                   |                  |                                                                     |
|                                                                                                    |                                                                        | 要求在关机状          | 态下接线 然后开机 | 通信!!!        |          |                   |                  |                                                                     |
|                                                                                                    |                                                                        | 要求在关机状          | 态下接线 然后开机 | 通信! ! !      |          |                   | ^                | 开始试验(06)                                                            |
| 验结果0<br>給封刻:20<br>第5式-55式-55                                                                                                    | 22-03-30 23<br>湿度:55%                                                  | 要求在关机状<br>12854 | 态下接线 然后开机 | 通信!!!        |          |                   | ^                | 开始试验(06)<br>中断试验(07)                                                |
| 验时35550<br>第28.6<br>128.6<br>11<br>11<br>11<br>11                                                                                                    | 22-03-30 23<br>湿腹:55%<br>行<br>.0kV<br>OnA<br>TSSSS11                   | 要求在关机状<br>2854  | 态下接线 然后开机 | 通信!!!        |          |                   | ~                | 开始试验 (06)<br>中断试验 (07)                                              |
| 验台夏2月用示意本流<br>结刻16123日正流:1111年<br>果2010日1301111年<br>(月)                                                                                                    | 22-03-30 23<br>湿度:55%<br>作:0kV<br>OnA<br>75%%/]<br>0.0kV<br>50%<br>50% | 要求在关机状<br>12854 | 态下接线 然后开机 | 通信!!!        |          |                   | ^                | 开始试验(06)<br>中断试验(07)<br>地址(0x); 0000<br>本共数(0x); 0000               |
| 验的空气和中带无法带 王室:<br>1980年1月中带无法带 王室:<br>1980年1月中带无法带 王室:<br>1980年1月中带无法带了:<br>1980年1月中一带了:<br>1980年1月中一带了:<br>1980年1月中一带了:<br>1980年1月中一带了:<br>1980年1月中一带了:<br>1980年1月中一带了:<br>1980年1月中一带了:<br>1980年1月中一带了:<br>1980年1月中一带了:<br>1980年1月中一带了:<br>1980年1月中一带无法带 王室:<br>1980年1月中一带无法带 王室:<br>1980年1月中一带无法带了:<br>1980年1月中一带了:<br>1980年1月中一带了:<br>1980年1月中一干了:<br>1980年1月中一干了:<br>1980年1月中一干了:<br>1980年1月中一干了:<br>1980年1月中一干了:<br>1980年1月中一干了:<br>1980年1月中一干了:<br>1980年1月中一干了:<br>1980年1月中一干了:<br>1980年1月中一干了:<br>1980年1月中一干了:<br>1980年1月中一干了:<br>1980年1月中-王章:<br>1980年1月中一干了:<br>1980年1月中-王章:<br>1980年1月中-王章:<br>1980年1月<br>1980年1月<br>1980年1月<br>1980年1月<br>1980年1月<br>1980年1月<br>1980年1月<br>1980年1月<br>1980年1月<br>1980年1月<br>1980年1月<br>1980年1月<br>1980年1月<br>1980年1月<br>1980年1月<br>1980年1月<br>1980年1月<br>1980年1月<br>1980年11980年11111111111111111111111111111 | 22-03-30 23<br>湿度:55%<br>(作,)ky<br>OnA<br>0.0ky<br>50uA<br>50uA        | 要求在关机状<br>12854 | 态下接线 然后开机 | 通信!!!        |          |                   | ^                | 开始试验(06)<br>中断试验(07)<br>地址(0x): 0000<br>字节数(0x): 0000               |
| 验台2:28.601-130.11[<br>第2010年5五年代<br>第30.601-130.11[<br>第31.11]<br>第41.11<br>第41.11<br>[1]<br>[1]<br>[1]<br>[1]<br>[1]<br>[1]<br>[1]<br>[1]<br>[1]<br>[                                                                                                    | 22-03-30 23<br>湿度:55%<br>作<br>0.0kV<br>0.0kV<br>0.0kV<br>50uA          | 要求在关机状<br>12854 | 态下接线 然后开机 | 通信! ! !      |          |                   | ^                | 开始试验(06)<br>中都试验(07)<br>地址(06); [0000<br>李节數(06); [0000<br>上侍教援(03) |

图 32

编辑框里排版的内容为当前试验数,用户可复制出来。也可以按"导出

WORD"或"导出 EXCEL"命令生成文件,如下图:

| 试 验 结 果↔<br>试验时刻:2022-03-30 232854↔<br>温度:28.6℃ 湿度:55%↔<br>电压方式:工作↔<br>限制电压:30.0kV ↔<br>目标电流:1.0mA ↔ | H10     ····································                                                                                                    | H |
|----------------------------------------------------------------------------------------------------|----------------------------------------------------------------------------------------------------|---|
| 试 验 结 果↔<br>试验时刻:2022-03-30 232854↔<br>温度:28.6℃ 湿度:55%↔<br>电压方式:工作↔<br>限制电压:30.0kV ↔<br>目标电流:1.0mA ↔ | A         B         C         D         E         F         G           1         試验結果         3         試验時刻/2022-03-30 232864         4         4         4           3         試验時刻/2022-03-30 232864         4         4         4         4         4         4         4         4         4         4         4         4         4         4         4         4         4         4         4         4         4         4         4         4         4         4         4         4         4         4         4         4         4         4         4         4         4         4         4         4         4         4         4         4         4         4         4         4         4         4         4         4         4         4         4         4         4         4         4         4         4         4         4         4         4         4         4         4         4         4         4         4         4         4         4         4         4         4         4         4         4         4         4         4         4         4         4 | H |
| 电流方式:1[75%00]↔<br>电压依据:>=0.0kV↔<br>电流依据:<=50uk↔<br>↔                                                 | 6<br>7<br>1<br>1<br>1<br>1<br>1<br>1<br>1<br>1<br>1<br>1<br>1<br>1<br>1                                                                                                    |   |
| <ul> <li>电点:27.1k%</li> <li>电流:18.2uk</li> <li>结论:合格</li> <li>41位: 合格</li> </ul>                     | 201 电压:27.1kV<br>22 电压:27.1kV<br>23 中流:18.2uA<br>24<br>25 结论:合格<br>20                                                                                                    |   |

以试验时刻为文件名,方便用户用来存档、生成报表或分享受数据。

# 十、线控操作(选配)

在选配了线控操作功能后,RS232 接口上配专用线,将 RS232 的9线分成2个接口,一个用来通信,另一个用来做线控,互不影响。两根红线外接开关或脚踏开关(开关自配),三根黑线外接指示灯(内部是空节点要求串电源,指示灯自配),接线方式如下图:

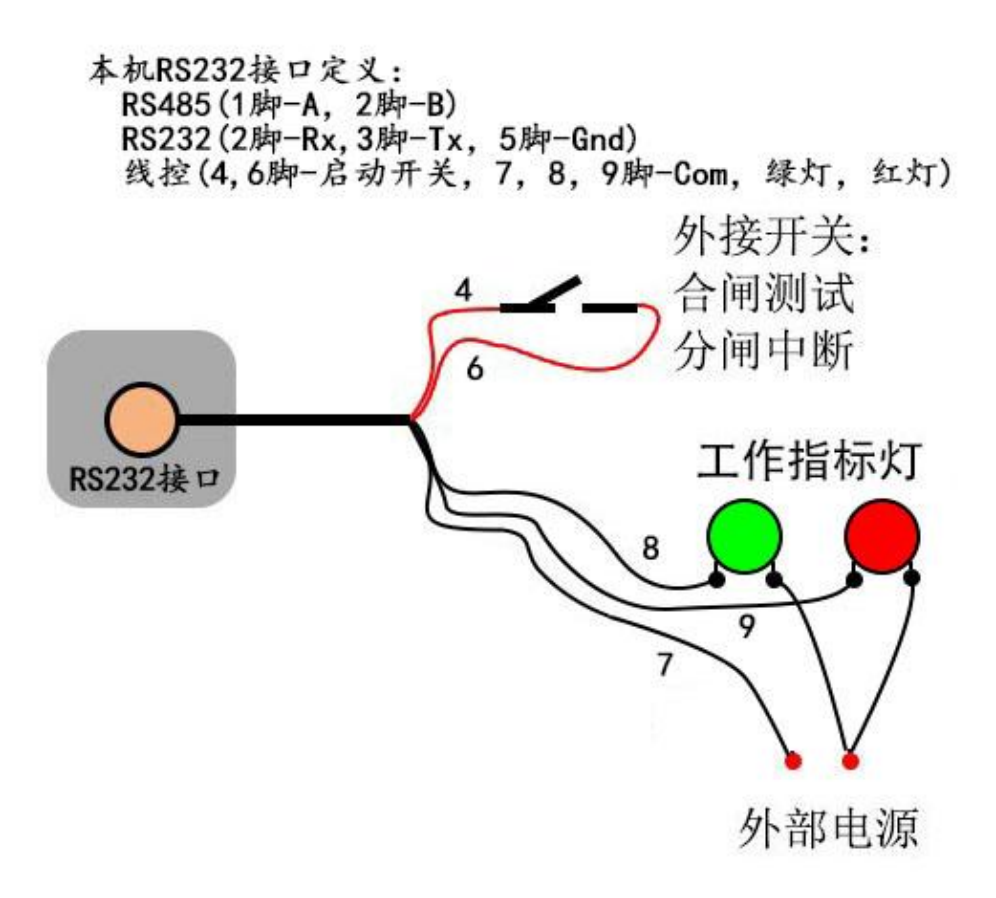

图 35

十一、故障分析与排除

| 故障现象     | 原因分析       | 排除方法           |
|----------|------------|----------------|
| 开机无显示    | 1) 电池欠压    | 接通 12.6V 充电器充电 |
| 不能输出电压或电 | 1) 未接入被试品  | 重新接好           |
| 流        | 2) 被试品短路状态 | 检查被试品          |

### 十二、注意事项

# 注 意

- 1. 打开电源测试之前,应先将电流输出端与被试品接好。
- 2. 仪器应放置于干燥、通风,无腐蚀性气体的室内。
- 3. 请不要私自拆卸、分解或改造仪器,否则有触电的危险。
- 请不要私自维修仪器或自主改造、加工仪器,否则仪器不在质保之 列。
- 为发挥本产品的优秀性能,在使用本公司产品前请仔细阅读使用说明书。

### 特别注意

- 1. 开机前请确认已经接好试品,以防止远程操作等风险。
- 2. 试验后请关机、放电、拆线。
- 3. 试验中请远离高压带电部分

# 十三、运输、贮存

### ■运输

设备需要运输时,建议使用本公司仪器包装箱和减震物品,以免在运输途中 造成不必要的损坏,给您造成不必要的损失。

设备在运输途中不使用木箱时,不允许堆码排放。使用本公司仪器包装箱时 允许最高堆码层数为二层。

运输设备途中,仪器面板应朝上。

### ■贮存

设备应放置在干燥无尘、通风无腐蚀性气体的室内。在没有木箱包装的情况 下,不允许堆码排放。

设备贮存时,面板应朝上。并在设备的底部垫防潮物品,防止设备受潮。